## **Outlook Email Searching Instructions**

In Outlook there are several options to search for emails. The easiest one is by sorting email using the "From" field in the Inbox or the "To" field in the Sent Items.

In order to save emails to a folder for later reference or for exporting, first create a folder to put them in.

## **Creating a Folder in Outlook**

Right click on your Inbox and select New Folder:

| Inhov      | 00 ! \$ D    H             |
|------------|----------------------------|
| mbox       | t= Ones in New Window      |
| Drafts     | Open in New <u>w</u> indow |
| Sent Items | New Folder                 |

#### Give the Folder a name:

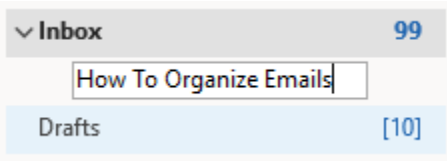

The folder is created and appears in your folder list under your inbox:

| ∨Inbox                 | 98 |
|------------------------|----|
| How To Organize Emails |    |

Now you can work on sorting your email to select the ones you want to move into the folder.

## **Sorting Emails in Outlook**

Sorting Emails by the "From" field or "Sent" field

To find emails **received** from someone select your **"Inbox"** and then follow the instructions below.

To find emails you **sent** to someone, select your **"Sent Items"** and then follow the instructions below.

After selecting either Inbox or Sent Items do the following.

### Click on the drop-down arrow where it says Date:

| All Unread   |         |            | By Date <mark></mark> | Ť |
|--------------|---------|------------|-----------------------|---|
| ! 🍄 🗅 🔘 From | Subject | Received 🔻 | S                     |   |

Select "From" if you are looking for emails received from someone Inbox. Select "To" if you are looking for emails you sent to someone in your Sent Items.

| Received - Inbox        | Sent – Sent Items       |
|-------------------------|-------------------------|
| By From 🗸               | By To 🗸                 |
| Filter                  | Filter                  |
| ✓ All <u>M</u> ail      | ✓ All <u>M</u> ail      |
| Un <u>r</u> ead Mail    | Un <u>r</u> ead Mail    |
| Fl <u>agg</u> ed Mail   | Fl <u>agg</u> ed Mail   |
| M <u>e</u> ntioned Mail | M <u>e</u> ntioned Mail |
| Arrange by              | Arrange by              |
| Date                    | Date                    |
| From                    | <u>F</u> rom            |
|                         | ✓ Io                    |
|                         |                         |
|                         |                         |

Your email will now be sorted by who it was from or sent to.

Scroll through the email until you find the person you are looking for.

Select an individual email by clicking on it so it is highlighted.

Caspio: 8 item(s)

| Caspio | New Features from Caspio                            | Tue 5/4/2021 1:19 PM  | 6 PD |
|--------|-----------------------------------------------------|-----------------------|------|
| Caspio | Launch an online store with this step-by-step guide | Wed 12/2/2020 9:35 AM | 1    |

Or select a group of emails by clicking on the first one, hold down the shift key and click on the last one you want to select.

| ✓ Caspio: | 8 item(s) |                                                                             |   |
|-----------|-----------|-----------------------------------------------------------------------------|---|
|           | Caspio    | New Features from Caspio Tue 5/4/2021 1:19 PM                               | 6 |
|           | Caspio    | Launch an online store with this step-by-step guide Wed 12/2/2020 9:35 AM   | 1 |
|           | Caspio    | Ready-made IT helpdesk app to help you manage tick Tue 8/11/2020 9:35 AM    | 1 |
|           | Caspio    | All Caspio plans upgraded with unlimited app creators Tue 7/28/2020 9:35 AM | 1 |
|           | Caspio    | New Features from Caspio Mon 5/11/2020 1:09 PM                              | 6 |
|           | Caspio    | Advanced Notification of Caspio 21.0 Release Mon 1/27/2020 5:27 PM          | 5 |

You can then move the selected emails into the new folder you created by either dragging them to the folder or by right clicking on them and selecting "Other Folder"

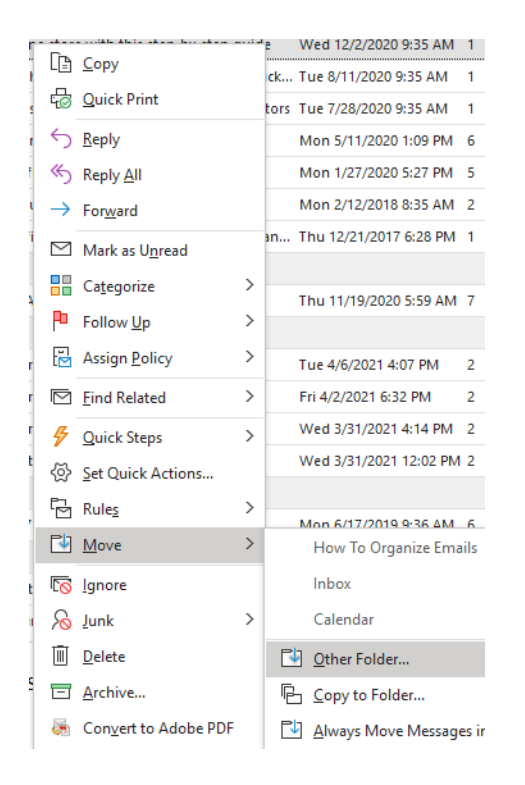

And then selecting the new folder you created and clicking "OK"

```
Inbox (99)
```

How To Organize Emails

The selected emails are now available in the new folder.

# **Exporting Emails in Outlook**

There are two methods to export emails from Outlook. The first option is to create a PST file which can then be copied to a flash drive and imported to another Outlook account.

The second option is to export all of the selected emails as a PDF file

### **Option 1 - Creating a PDF of the Outlook Folder**

Right Click on the folder you want to export and select "Convert "Your Folder Name" to Adobe PDF.

| ∨ Inbox           |             | 100                                                    |
|-------------------|-------------|--------------------------------------------------------|
| How To Organ      |             | n Ci-                                                  |
| Drafts            |             | Open in New <u>W</u> indow                             |
| Sent Items        |             | <u>N</u> ew Folder                                     |
| Deleted Items     | C1          | <u>R</u> ename Folder                                  |
| Archive           | F           | Copy Folder                                            |
| > Conversation Hi | P           | Move Folder                                            |
| Junk Email        |             |                                                        |
| LogInsight        | ×           | <u>D</u> elete Folder                                  |
| > Outbox          | Ô           | Mark All as R <u>e</u> ad                              |
| Preservation Ho   | <b>Ľ</b> ∕  | Clean Up Folder                                        |
| Proofpoint        | Ņ           | Delete <u>A</u> ll                                     |
| RSS Subscription  | <b>I</b> €− | Add to Favorites                                       |
| Security          | A 1         | Add to <u>r</u> avolites                               |
| > Search Folders  | ź↓          | Sort Subfolders A to <u>Z</u>                          |
|                   | $\sim$      | Move <u>U</u> p                                        |
| > Personal Fold   | $\sim$      | Move D <u>o</u> wn                                     |
|                   | 0-<br>0-    | Properties                                             |
| > IAMUG AGG       | 5           | Convert "How To Organize Emails" to Ado <u>b</u> e PDF |

A window will open asking for the location where you would like to save the PDF. Select your desired location on your PC and click save. The process may take a few minutes depending on how many emails are in the folder.

| Save Adobe PDF File As                                                                                                    |
|----------------------------------------------------------------------------------------------------|
| $\leftrightarrow$ $\rightarrow$ $\checkmark$ $\bigstar$ This PC $\Rightarrow$ Desktop $\Rightarrow$                                                                  |
| Organize 🔻 New folder                                                                                                    |
| Public ^                                                                                                    |
| <ul> <li>OneDrive - Texas A&amp;M University</li> <li>Budget Share IT</li> <li>Desktop</li> <li>Documents</li> <li>Documents - Team - Test Shared Library</li> </ul> |
| E Pictures                                                                                                    |
| Syncplicity                                                                                                    |
| 💻 This PC                                                                                                    |
| 3D Objects                                                                                                    |
| Desktop                                                                                                    |
| Documents                                                                                                    |
| Downloads                                                                                                    |
| J Music                                                                                                    |
| Pictures                                                                                                    |
| Videos                                                                                                    |
| 🎬 Local Disk (C:)                                                                                                    |
| 👝 Google Drive (D:)                                                                                                    |
| DATAPART1 (E:)                                                                                                    |
|                                                                                                    |
| 2<br>2<br>2<br>3                                                                                                    |
| ← Toshiha Canvio Hard Drive (H:)                                                                                                    |
| File name: How To Organize Emails.pdf                                                                                                    |
| Save as type: PDF files (*.pdf)                                                                                                    |

Once you click save the conversion process will start.

| 🔁 Creating Adobe PDF |              | _ |     | $\times$ |
|----------------------|--------------|---|-----|----------|
| Conversion Progress  |              |   |     |          |
|                      |              |   |     |          |
| Saving Adobe PDF     |              |   |     |          |
|                      |              |   |     |          |
| Completed: 2         | Remaining: 0 |   |     |          |
|                      |              |   |     |          |
|                      |              |   | Can | cel      |
|                      |              |   |     |          |

Once completed the file will open in Adobe and it will list all of the emails in the file, and you can select each one to view them.

| A How To Organize Emails.pdf - Adobe Acrobat Pro DC (32-bit) |                                                     |                      |             |           |
|--------------------------------------------------------------|-----------------------------------------------------|----------------------|-------------|-----------|
| File Edit View E-Sign Window Help                            |                                                     |                      |             |           |
| Home Tools How To O                                          | rganize E ×                                         |                      |             |           |
| 🖺 🏠 주 🖶                                                      |                                                     |                      |             |           |
|                                                              |                                                     |                      |             |           |
| From                                                         | Subject                                             | Date                 | Attachments | Size      |
| 🚡 Caspio                                                     | New Features from Caspio                            | 5/4/2021 1:18:33 PM  |             | 149.96 KB |
| 🛵 Caspio                                                     | Launch an online store with this step-by-step guide | 12/2/2020 9:34:45 AM |             | 160.59 KB |

#### **Option 2 – Save as a PST File**

A PST file is a data file that can be imported into Outlook. Once imported it will appear as a normal email folder in the persons Outlook.

To start the export process, click on "File" within Outlook

| File         | Home           | Send /                  | Receive f                  |
|--------------|----------------|-------------------------|----------------------------|
| M            |                |                         |                            |
| New<br>Email | New<br>Items ~ | Schedule a<br>Meeting ~ | Start Instant<br>Meeting ~ |
| N            | ew             | Zo                      | om                         |

#### Then click on "Open & Export"

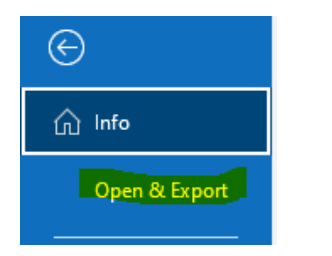

Then select "Import/Export"

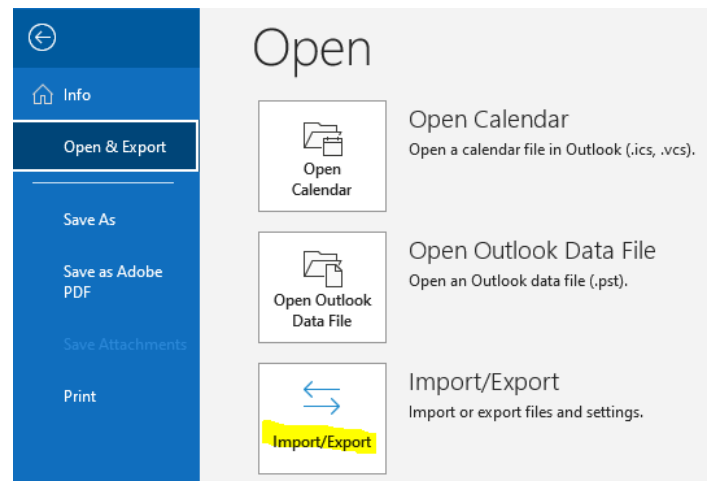

Select "Export to a File" and then "Next"

| Import and Export Wiza | rd<br>Choose an action to perform:                                                                                                    |
|------------------------|----------------------------------------------------------------------------------------------------|
|                        | Export RSS Feeds to an OPML file<br>Export to a file<br>Import a VCARD file (.vcf)<br>Import an iCalendar (.ics) or vCalendar file (.vcs)<br>Import from another program or file<br>Import RSS Feeds from an OPML file<br>Import RSS Feeds from the Common Feed List |
|                        | Description<br>Export Outlook information to a file for use in<br>other programs.                                                                                                    |
|                        | < Back Next > Cancel                                                                                                    |

## Then select "Outlook Data File"

| Export to a File |                                                                              |
|------------------|------------------------------------------------------------------------------|
|                  | Create a file of type:<br>Comma Separated Values<br>Outlook Data File (.pst) |
|                  | < Back Next > Cancel                                                         |

Then select the Folder you want to export and click "Next"

| Export Outlook Data File |                                      | ×  |
|--------------------------|--------------------------------------|----|
|                          | Select the folder to export from:    |    |
|                          | ✓ ■ quiggt@tamug.edu ✓ ☐ Inbox (114) | ^  |
|                          | How To Organize Emails               |    |
|                          | Drafts [10]                          |    |
|                          | Deleted Items (39)                   |    |
|                          | > 🖧 Calendar                         |    |
|                          | > A Contacts                         |    |
|                          | Journal                              | ~  |
|                          | ✓ Include subfolders Filter          |    |
|                          |                                      |    |
|                          | < Back Next > Cance                  | el |

The next box asks where you want to save the PST file. Click on Browse and select a location on your PC.

| Export Outlook Data File |                                                                                                    | $\times$ |
|--------------------------|----------------------------------------------------------------------------------------------------|----------|
|                          | Save exported file as:<br>Documents\Outlook Files\backup.pst Browse<br>Options<br>Replace duplicates with items exported<br>Allow duplicate items to be created<br>Do not export duplicate items |          |
|                          | < Back Finish Cancel                                                                                                    |          |

You may want to rename the file to something more meaningful and click "OK"

| File name:    | backup.pst                 | $\sim$ |
|---------------|----------------------------|--------|
| Save as type: | Outlook data files (*.pst) | $\sim$ |
| Hide Folders  | Tools 🔻 OK Cancel          |        |

| Export Outlook Data File | Save exported file as:<br>C:\Users\quiggt\OneDrive - Texas A&A<br>Options<br>© Replace duplicates with items exported<br>O Allow duplicate items to be created<br>O Do not export duplicate items | × |
|--------------------------|----------------------------------------------------------------------------------------------------|---|
|                          | < Back Finish Cancel                                                                                                    |   |

You may be prompted to password protect the file. If you do not wish to do so you must click "OK"

| Create Outlook Data File                 |           | х |
|------------------------------------------|-----------|---|
| Add optional password                    |           |   |
| Verify Password:                         |           |   |
| Save this password in your password list |           |   |
| C                                        | OK Cancel |   |

The new file will appear in the selected location

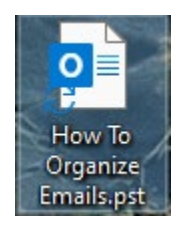

That file can then be: Emailed as an attachment Copied to a flash drive for distribution to others